如何安装配置Tomcat5.0环境并绑定域名 PDF转换可能丢失图 片或格式,建议阅读原文

https://www.100test.com/kao\_ti2020/271/2021\_2022\_\_E5\_A6\_82\_ E4\_BD\_95\_E5\_AE\_89\_E8\_c104\_271665.htm 首先要安装JDK , 下载后假定装到c:\jdk 然后安装tomcat5.0假设安装到c:\tomcat 下面设置环境变量:点击"我的电脑"-"属性"-"高级"-" 环境变量"-"新建"名称输入:path 值输入:C:\jdk\bin...依 次添加其它变量,其名称和值分别为:

CLASSPATH=c:\jdk\lib\dt.jar.c:\jdk\lib\tools.jar.

JAVA\_HOME=c:\jdk. TOMCAT\_HOME=c:\tomcat.

到c:\tomcat\bin下,双击startup.bat启动tomcat,打开IE,输入http://localhost:8080怎么样,期待以久的小猫出现了吧,这说明你的tomcat已经配置成功了。不过目前我们只能通过IP 在外网访问,很不方便,下面说说怎样绑定域名:进入c:\tomcat\conf下打开server.xml将找到然后再进

入C:\tomcat\conf\catalina\下将目录localhost改名为www.\*\*\*.com OK,然后重启tomcat 输入你的域名:www.\*\*\*.com怎么样> ?OK了吧。下面给你介绍个小技巧,就是tomcat的WEB后台 管理,相信不少人都用过它,确实要比手写server.xml方便多 了。打开C:\tomcat\conf\tomcat-users.xml 在前加入这么一段: 这样我们增加了123这个用户,它的密码也是123,并且它同 时具有了admin,manager,tomcat的角色权限。下面打开网址 :www.\*\*\*.com/manager/html出现个对话框,输入用户名和密 码后:进入。进入tomcat web application manager,其中有一 项Server Status用来检测系统的状态的,点击后我们可以看到 系统的版本,服务器的操作系统,及当前活跃的进程等,其 它的不细说了,可以自己试着用用。打

开http://www.\*\*\*.com/admin/index.jsp 输入用户和密码后就进入Tomcat Web Server Administrator 后台了。 100Test 下载频道 开通,各类考试题目直接下载。详细请访问 www.100test.com